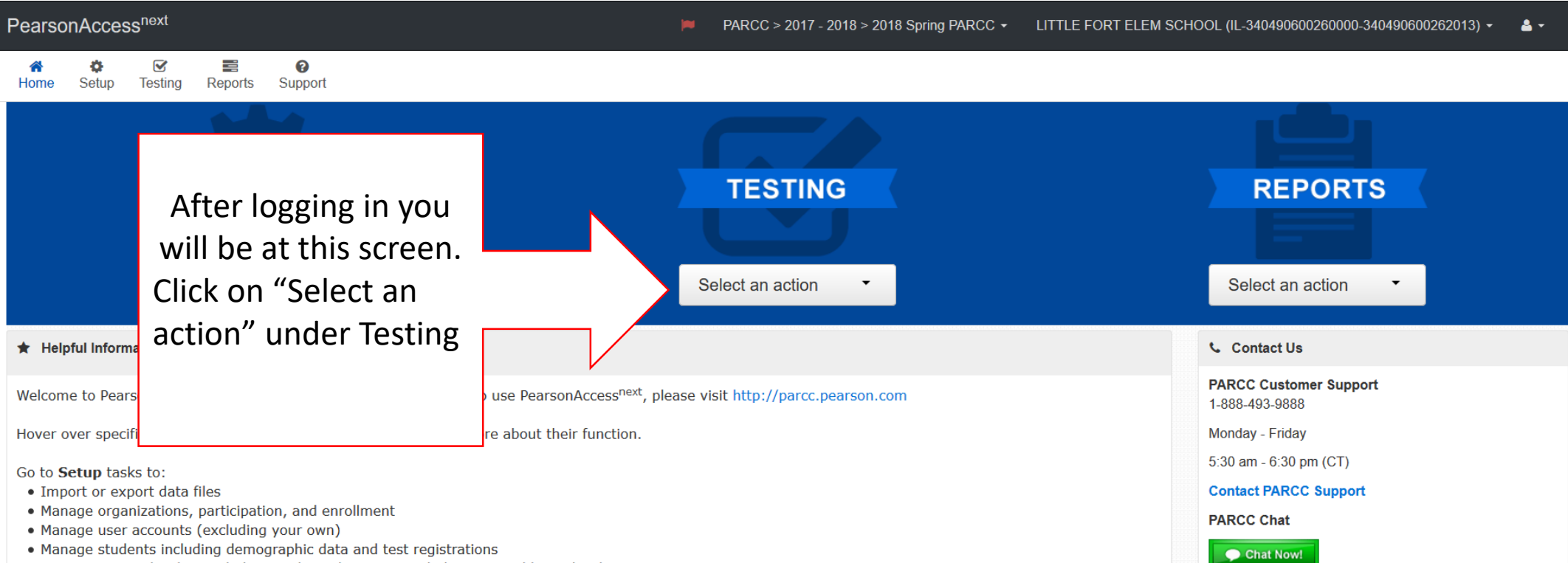

Available during hours listed above

- Manage material orders including tracking shipments and placing an additional order
- Manage Proctor Caching and backup file save locations

Go to Testing tasks to:

- Manage Test Sessions
- Manage and monitor Student Testing
- Resolve Rejected Student Test Alerts

### PearsonAccess<sup>next</sup>

### PARCC > 2017 - 2018 > 2018 Spring PARCC • LITTLE FORT ELEM SCHOOL (IL-340490600260000-340490600262013) • 4 •

#### $\mathbf{\mathbf{N}}$ **^** ¢. -8 Testing

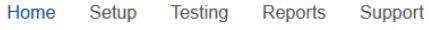

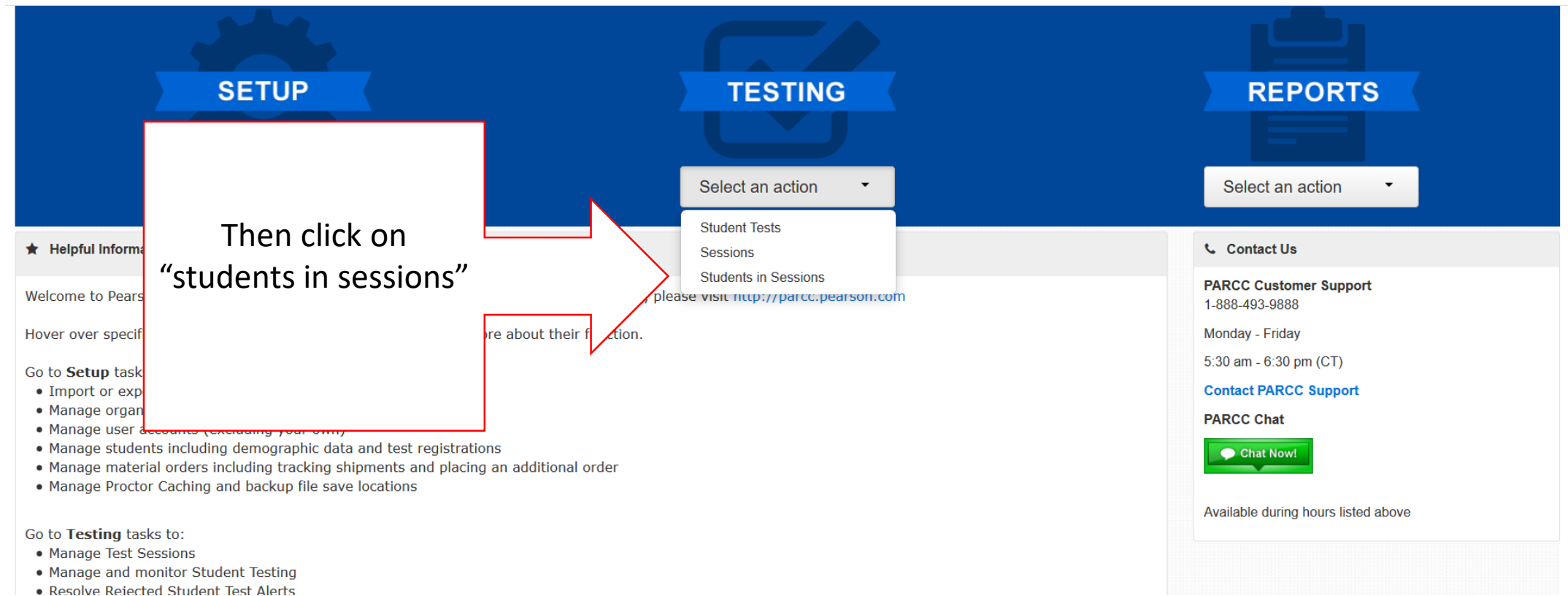

| PearsonAccess <sup>next</sup> |                            |                         | PARCC > 20*   | 17 - 2018 > 2018 Spr | ng PARCC 👻 LITTL | E FORT ELEM SCH | DOL (IL-3404906002 | 60000-34049060026 | 62013) • 📤 •    |
|-------------------------------|----------------------------|-------------------------|---------------|----------------------|------------------|-----------------|--------------------|-------------------|-----------------|
| A ♣ ♥ Home Setup Testing Re   | eports Support             |                         |               |                      |                  |                 |                    |                   |                 |
| Students in Sessio            | <b>NS</b> Go to Sessions » | <b>_</b>                |               |                      |                  |                 |                    |                   |                 |
| Tasks 0 Selected              |                            |                         |               |                      | 0 Selected C     | ear             |                    |                   |                 |
| Select Tasks                  |                            |                         |               |                      |                  |                 |                    |                   | -               |
| Session List                  | Add a Session              |                         | Click on "Add | a Session            | , <i>n</i>       |                 |                    |                   |                 |
|                               |                            |                         |               |                      |                  |                 |                    |                   |                 |
|                               |                            |                         |               |                      |                  |                 |                    |                   |                 |
|                               |                            |                         |               |                      |                  |                 |                    |                   |                 |
| Find Students In the selected | session(s) above 🕞         |                         |               |                      |                  |                 |                    |                   |                 |
|                               |                            | Search                  | •             |                      |                  |                 |                    |                   |                 |
|                               |                            |                         |               |                      |                  |                 |                    |                   |                 |
| Filters<br>Organization       | Clear Hide                 | No Results              |               |                      |                  |                 | Display            | ing 25 ∨ M        | anage Columns - |
| Select one or more            |                            | State Student Identifie | er Last Name  | First Name           | Middle Name      | Username        | Session F          | orm Group Type    | Form            |

| Students in Sessions Go to Sessions              | »                                                                                                    |           |            |                                             |                                        |               |                          |           |
|--------------------------------------------------|----------------------------------------------------------------------------------------------------|-----------|------------|---------------------------------------------|----------------------------------------|---------------|--------------------------|-----------|
| Tasks 0 Selected                                 |                                                                                                    |           | Students i | in Sessions 0 Selected Clea                 | ar                                     |               |                          |           |
| Select Tasks                                     | •                                                                                                    | Start 🔽   | Manage     |                                             |                                        |               |                          | •         |
| Session List Add a Session                       | <ul> <li>▼ Filter &gt;</li> <li>agnew</li> <li>2 items of 2</li> <li>✓ ● AGNEWELA03</li> <li>○ AGNEWMAT03</li> <li>No more sessions to load</li> </ul> | earch at  |            | Start typing<br>name, and yo<br>will appear | your last<br>our sessio<br>in the list | t<br>ons<br>t |                          |           |
| Find Students In the selected session(s) above - |                                                                                                    |           |            |                                             |                                        |               |                          |           |
|                                                  |                                                                                                    |           |            |                                             |                                        |               |                          |           |
| Filters Clear Hide<br>Organization               | 3                                                                                                    |           |            |                                             |                                        | ſ             | Displaying 25 🗸 Manage 0 | Columns • |
| Select one or more                               | Add Soloctad                                                                                                    | Last Name | First Name | Middle Name                                 | Username                               | Session       | Form Group Type          | Form      |
| State Student Identifier                         |                                                                                                    |           |            |                                             |                                        |               |                          |           |
| Local Student Identifier                         |                                                                                                    |           |            |                                             |                                        |               |                          |           |

| Students in Sessions Go to Sessions                                                                                              | »                                                                                                  |           |                       |                         |          |     |                 |                                |
|----------------------------------------------------------------------------------------------------|----------------------------------------------------------------------------------------------------|-----------|-----------------------|-------------------------|----------|-----|-----------------|--------------------------------|
| E Tasks 0 Selected                                                                                                    |                                                                                                    |           | Students in Se        | ssions 0 Selected Cle   | ear      |     |                 |                                |
| Select Tasks                                                                                                    | <ul> <li>✓ Start</li> </ul>                                                                        | t 🔽       | Manage                |                         |          |     |                 | •                              |
| Session List       Add a Session         Find Students       In the selected session(s) above -                                  | Y Filter > earch     agnew     2 items of 2     AGNEWELA03     AGNEWMAT03 No more sessions to load | Che<br>EL | eck the b<br>A or Mat | ox for the<br>h session |          |     |                 |                                |
| Filters       Clear Hide         Organization       Select one or more         State Student Identifier       Select one or more | Add Selected                                                                                       | Last Name | First Name            | Middle Name             | Username | Dis | Form Group Type | e Columns <del>-</del><br>Form |
| Starts with Local Student Identifier                                                                                             |                                                                                                    |           |                       |                         |          |     |                 |                                |

| Students in Sessions Go to Sessions »            |                         |               |                                       |                                       |
|--------------------------------------------------|-------------------------|---------------|---------------------------------------|---------------------------------------|
| Tasks 0 Selected                                 |                         |               | Students in Sessions 0 Selected Clear | r                                     |
| Select Tasks                                     | ▼ Start ▼               |               | Manage                                | •                                     |
|                                                  |                         |               |                                       |                                       |
| Session List Add a Session                       | ▼ Filter > earch all s  | essions in 20 | 18 Spring PARCC below                 |                                       |
| ٤                                                | agnew                   |               |                                       |                                       |
| 2                                                | items of 2              |               |                                       |                                       |
|                                                  | AGNEWELA03              |               |                                       |                                       |
|                                                  | O AGNEWMAT03            |               |                                       |                                       |
| No                                               | o more sessions to load |               |                                       |                                       |
| Find Students In the selected session(s) above - |                         |               |                                       |                                       |
|                                                  |                         |               |                                       |                                       |
|                                                  |                         |               |                                       |                                       |
| Filters Clear Hide                               |                         |               |                                       | Displaying 25 V Manage Columns -      |
| Organization                                     |                         |               |                                       |                                       |
| State Student Identifier                         | Add Selected            | Clic          | rk "Add Selected"                     | Username Session Form Group Type Form |
| Starts with                                      |                         | Cit           |                                       |                                       |
| Local Student Identifier                         | $\mathbb{N}$            |               |                                       |                                       |
| ( <u>.</u>                                       |                         |               |                                       |                                       |
|                                                  |                         |               |                                       |                                       |

| Tasks 0 Selected                                                                                                  |                                   |                                                                              |                               |                     | C Ofudanta i         | in Consister                  | 0. Colocted Ois |                            |                                   |                                        |                                    |                                  |
|----------------------------------------------------------------------------------------------------|-----------------------------------|------------------------------------------------------------------------------|-------------------------------|---------------------|----------------------|-------------------------------|-----------------|----------------------------|-----------------------------------|----------------------------------------|------------------------------------|----------------------------------|
| Select Tasks                                                                                                    |                                   |                                                                              | <ul> <li>✓ Start</li> </ul>   | •                   |                      |                               |                 |                            |                                   |                                        |                                    | •                                |
| Session List                                                                                                    | Add a Session                     | AGNEWELA03                                                                   |                               |                     | Clic                 | ck on                         | "Start          |                            |                                   | 🔒 Resou                                | rces - 1 Deta                      | ils 🖋 Edit                       |
|                                                                                                    |                                   |                                                                              |                               |                     |                      |                               |                 |                            |                                   |                                        |                                    |                                  |
| 1 Sessions   Clear                                                                                                |                                   |                                                                              |                               |                     |                      |                               |                 |                            |                                   |                                        |                                    |                                  |
| 1 Sessions   Clear Find Students In the selected                                                                  | session(s) above 🔻                |                                                                              |                               |                     |                      |                               |                 |                            |                                   |                                        |                                    |                                  |
| 1 Sessions   Clear Find Students In the selected                                                                  | session(s) above  ▼               | Search                                                                       | •                             |                     |                      |                               |                 |                            |                                   |                                        |                                    |                                  |
| 1 Sessions   Clear Find Students In the selected Filters Organization                                             | session(s) above  •<br>Clear Hide | Search<br>18 Results                                                         | •                             |                     |                      |                               |                 |                            | Dis                               | splaying 25                            | ✓ Manage €                         | Columns <del>•</del>             |
| 1 Sessions   Clear Find Students In the selected Filters Organization Select one or more                          | session(s) above -                | 18 Results                                                                   | •<br>Last Name                | First Name          | Middle Name          | Username                      | Session         | Gr3ELA - Unit 1            | Dis<br>Gr3ELA - Unit 2            | splaying 25                            | Manage (     it 3 Form Grou        | Columns -<br>p Type Form         |
| 1 Sessions   Clear Find Students In the selected Filters Organization Select one or more State Student Identifier | session(s) above -                | Search         18 Results         State Student Identifier         179342016 | •<br>Last Name<br>RUIZ-CANELA | First Name<br>JACOB | Middle Name<br>ETHAN | <b>Username</b><br>4622783947 | Session         | Gr3ELA - Unit 1<br>▲ Ready | Dis<br>Gr3ELA - Unit 2<br>■ Ready | splaying 25<br>Gr3ELA - Uni<br>■ Ready | Manage (<br>it 3 Form Grou<br>Main | Columns -<br>p Type Form<br>18EL |

# ☆✔☑☑HomeSetupTestingReportsSupport

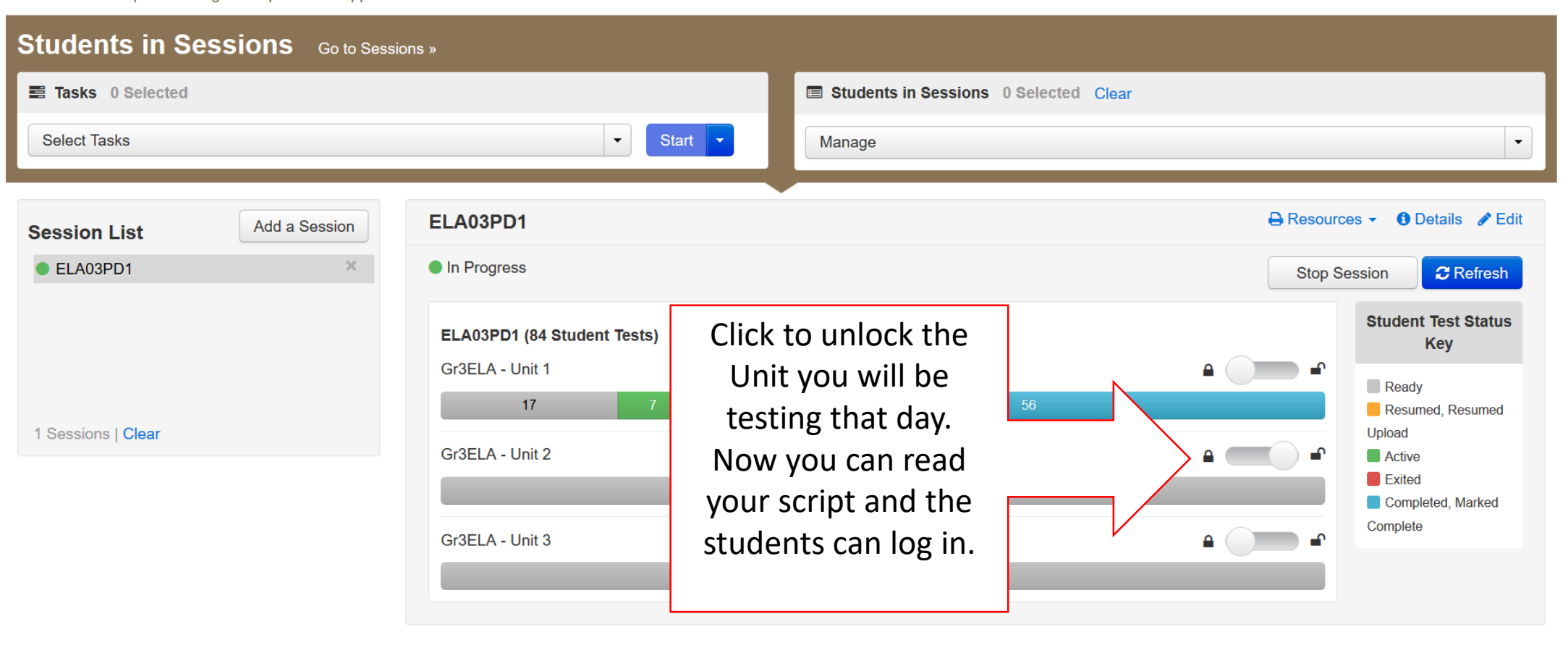

## ☆☑Image: ColoradorHomeSetupTestingReportsSupport

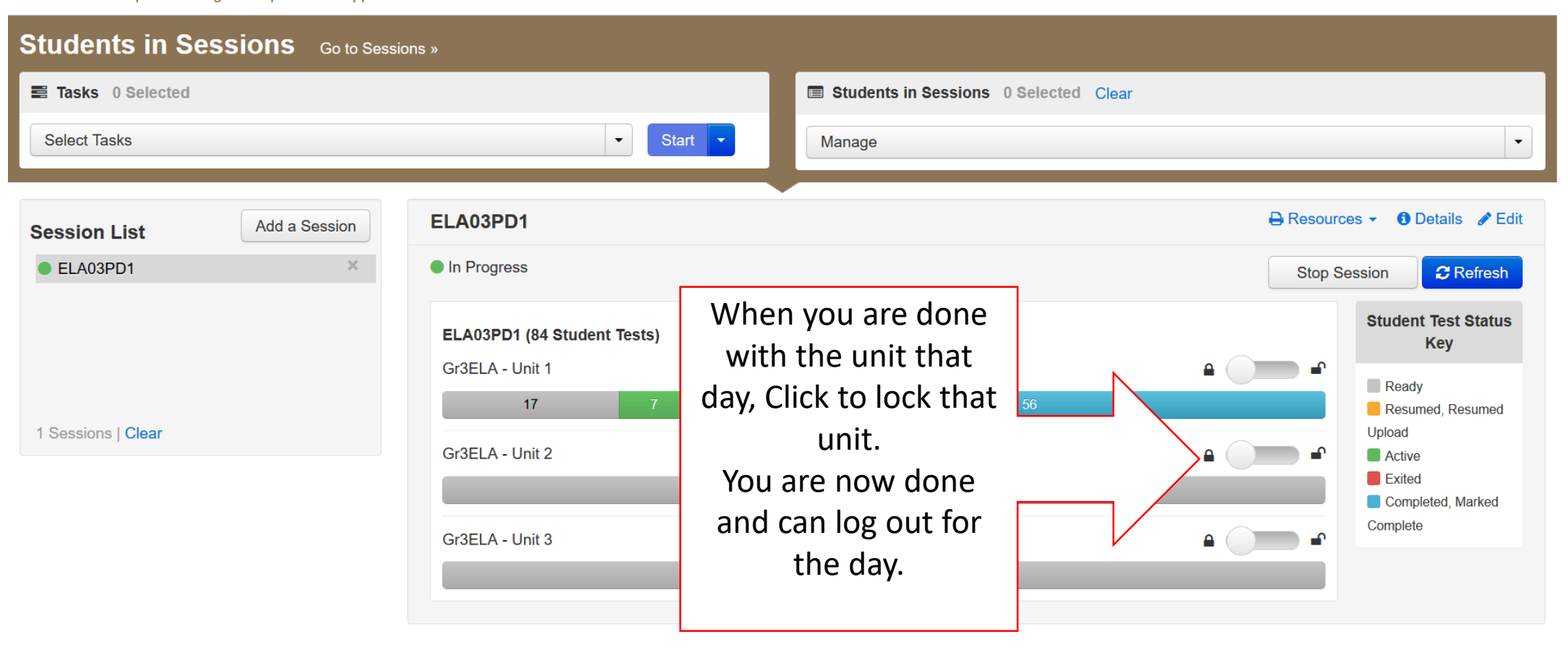